# Ad Astra 7.0 Training Manual

For MCC Guest

Created May 2012

# **Table of Contents**

| Loading webpage and logging in    | page 3  |
|-----------------------------------|---------|
| Home Tab                          | page 4  |
| Calendars Tab                     |         |
| Viewing Events and Classes        | page 4  |
| Events Tab                        |         |
| Requesting Events                 | page 8  |
| Log Out                           | page 13 |
| Help Feature                      | page 13 |
| Contact Information for questions | page 13 |

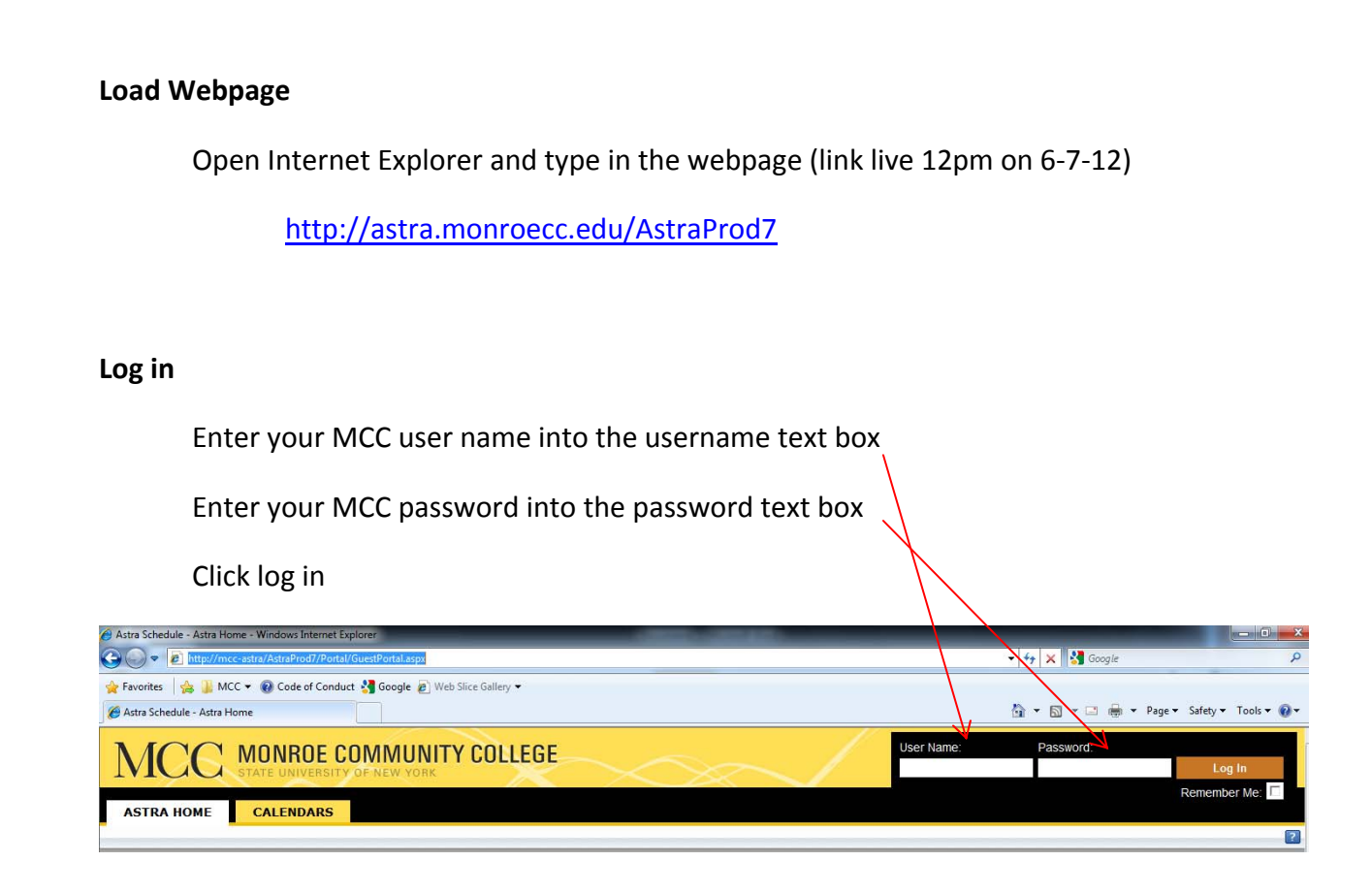

When you log in you will see 3 tabs: Astra Home, Calendars, and Events

| MÇC        | MONROE CO | OMMUNIT | TY COLLEGE |
|------------|-----------|---------|------------|
| ASTRA HOME | CALENDARS | EVENTS  |            |

- o Astra Home
  - Is where you will find the most up to date information about Ad Astra Scheduling Software (currently under construction)
- o Calendars
  - Is where you will view the calendar of events and classes for the Applied Technologies Center, Brighton Campus, and Damon City Center
- o Events
  - This is the section to request events by filling out a request form.

# Astra Home Tab:

# • Currently under construction

# Calendars Tab:

This tab is where you will see what events and classes are taking place

| MCC · @ Code of Conduct & Google @ Web Sice Gallery ·     Attra Schedule Catendar      Attra Schedule Catendar      Attra Sched      | 🕞 🗢 🙋 http://mcc-astra//                                                                                                    | AstraProd7/Calend | ars/Calenda      | r.aspx   |                  |       |       |          |                  |                      |              | /    |       |          |           | 4+ ×         | Soogle      |          |            |          |
|----------------------------------------------------------------------------------------------------|----------------------------------------------------------------------------------------------------|-------------------|------------------|----------|------------------|-------|-------|----------|------------------|----------------------|--------------|------|-------|----------|-----------|--------------|-------------|----------|------------|----------|
| Week Week Calendar Week Schedule Calendar Week Calendar Week Calendar Week Schedule Calendar Week Schedule Calenda |                                                                                                    |                   |                  |          |                  |       |       |          |                  | ~                    |              |      |       |          |           | 1            |             |          |            |          |
| Attra Schedule Calendar                                                                                                    | avontes 🧏 🙀 MCC 🕶 🍕                                                                                                    | Code of Conduc    | t <b>sg</b> Goog | ie 🖉 web | Slice Galle      | ry 🗸  |       | _        | /                |                      |              |      |       |          |           |              |             |          |            |          |
|                                                                                                    | Astra Schedule Calendar                                                                                                    | C Astra Sch       | edule Calen      | dar X    |                  |       | ~     | $\sim$   |                  |                      |              |      |       |          | 1         | <u>1</u> • 5 | - 🗆 🖷       | ≞ ▼ Page | e ▼ Safety | • Too    |
|                                                                                                    | ACC MO                                                                                                    | NROE CO           |                  | UNIT     | YCOI             | LEGE  |       | $\times$ | $\supset$        | ~                    | ~            |      |       |          |           |              | Lo          | gout     | ovyshnyv   | etskyi   |
| North       5/24/2012       Carbon       Source       Regeneration       Source       Regeneration       Regeneration       Regeneration       Regeneration       Regeneration       Regeneration       Regeneration       Regeneration       Regeneration       Regeneration       Regeneration       Regeneration       Regneration       Regneration                                                                                                    | TRA HOME CA                                                                                                    | LENDARS           | EVE              | NTS      |                  |       |       |          |                  |                      |              |      |       |          |           |              |             |          |            |          |
|                                                                                                    |                                                                                                    | _                 | _                | _        | _                | _     | _     | _        | _                | _                    | _            | _    | _     | _        | _         | _            | _           | _        | _          | _        |
| Norm         924/2012         Cencir         Cencir         CC Guest Guest Gues                                                            |                                                                                                    |                   |                  |          |                  |       |       |          |                  |                      |              |      |       |          |           |              |             |          |            |          |
| Norm         0/24/2012         0         0         0         0         0         0         0         0         0         0         0         0         0         0         0         0         0         0         0         0         0         0         0         0         0         0         0         0         0         0         0         0         0         0         0         0         0         0         0         0         0         0         0         0         0         0         0         0         0         0         0         0         0         0         0         0         0         0         0         0         0         0         0         0         0         0         0         0         0         0         0         0         0         0         0         0         0         0         0         0         0         0         0         0         0         0         0         0         0         0         0         0         0         0         0         0         0         0         0         0         0         0         0         0 <t< th=""><th>I Events or</th><th>campu</th><th>is B(</th><th>3</th><th></th><th></th><th></th><th></th><th></th><th></th><th></th><th></th><th></th><th></th><th></th><th></th><th></th><th></th><th></th><th></th></t<>                                                                                                    | I Events or                                                                                                    | campu             | is B(            | 3        |                  |       |       |          |                  |                      |              |      |       |          |           |              |             |          |            |          |
|                                                                                                    |                                                                                                    |                   |                  |          |                  |       |       |          |                  |                      |              |      |       |          |           |              |             |          |            |          |
| Note in the second second seco                                    |                                                                                                    |                   |                  |          |                  |       |       |          |                  |                      |              |      | Calen | dar: MCC | Guest Cal | endar 👻      | Filton Brid | hton Cam | ous Events | (default |
| Numb         9/4/021         P         Search                                                                                                    | Grid                                                                                                    |                   |                  |          |                  |       |       |          |                  |                      |              |      |       |          |           |              | ritter: ons |          |            | (ocross. |
| Mate         Mate         Mate <th< th=""><th></th><th>5/24/2012</th><th>eve</th><th></th><th>Sear</th><th>rch</th><th></th><th></th><th></th><th></th><th></th><th></th><th></th><th></th><th></th><th></th><th></th><th></th><th>Requ</th><th>est Ever</th></th<>                                                                                                    |                                                                                                    | 5/24/2012         | eve              |          | Sear             | rch   |       |          |                  |                      |              |      |       |          |           |              |             |          | Requ       | est Ever |
| Norma         N         Sum         Sum <th></th> <th></th> <th></th> <th></th> <th></th> <th></th> <th></th> <th></th> <th></th> <th></th> <th></th> <th></th> <th></th> <th></th> <th></th> <th></th> <th></th> <th></th> <th></th> <th></th>                                                                                                    |                                                                                                    |                   |                  |          |                  |       |       |          |                  |                      |              |      |       |          |           |              |             |          |            |          |
| M         7.AM         8.AM         9.AM         11.AM         12.PM         1.PM         2.PM         9.PM         6.PM         7.PM         8.PM         9.PM         1.PM         1.PM         1.PM         1.PM         5.PM         6.PM         7.PM         8.PM         9.PM         1.PM         1.PM         1.PM         1.PM         2.PM         9.PM         9.PM                                                                                                    | USY Week Month                                                                                                    |                   | 21               |          | Internet and the |       |       |          |                  |                      |              |      |       |          |           |              |             |          |            |          |
| A 10 10       Image: Contract of the contract of the contrecontract of the contrecontract of the contr                                         | looms -                                                                                                    |                   |                  |          | -                |       |       |          | Thursday         | , May 24, 3          | 1012         |      |       |          |           |              |             |          |            |          |
| A 102 B       A 103 B       A 104 B       A 104 B                                                                                                    | .ooms 👻                                                                                                    | м                 | 7 AM             | 8 AM     | 9 AM             | 10 AM | 11 AM | 12 PM    | Thursday<br>1 PM | 7, May 24, 2<br>2 PM | 012<br>3 PM  | 4 PM | 5 PM  | 6 PM     | 7 PM      | 8 PM         | 9 PM        | 10 PM    | 11 PM      |          |
| A 10 B       A 10 A       A 10 A                                                                                                    | ooms V                                                                                                    | M                 | 7 AM             | 8 AM     | 9 AM             | 10 AM | 11 AM | 12 PM    | Thursday<br>1 PM | 7, Μaγ 24, 2<br>2 PM | 012<br>3 PM  | 4 PM | 5 PM  | 6 PM     | 7 PM      | 8 PM         | 9 PM        | 10 PM    | 11 PM      | -        |
| A 106 B       A 106 B                                                                                                    | ooms -<br>A 101 D<br>A 102 D                                                                                                    | м                 | 7 AM             | 8 AM     | 9 AM             | 10 AM | 11 AM | 12 PM    | Thursday<br>1 PM | r, May 24, 2<br>2 PM | 1012<br>3 PM | 4 PM | 5 PM  | 6 PM     | 7 PM      | 8 PM         | 9 PM        | 10 PM    | 11 PM      | •        |
| A 105 B       A 106 C       A 106 C                                                                                                    | A 101 D<br>A 102 D<br>A 103 D                                                                                                    | м                 | 7 AM             | 8 AM     | 9 AM             | 10 AM | 11 AM | 12 PM    | Thursday<br>1 PM | , Maγ 24, 2<br>2 PM  | 3 PM         | 4 PM | 5 PM  | 6 PM     | 7 PM      | 8 PM         | 9 PM        | 10 PM    | 11 PM      | •        |
| A 106 D       A 107 A       A 106 D       A 107 A       A 107 A                                                                                                    | A 101 D<br>A 102 D<br>A 103 D<br>A 103 D<br>A 104 D                                                                                                    | м                 | 7 AM             | B AM     | 9 AM             | 10 AM | 11 AM | 12 PM    | Thursday<br>1 PM | 7, Μαγ 24, 3<br>2 PM | 3 PM         | 4 PM | 5 PM  | 6 PM     | 7. PM     | 8 PM         | 9 PM        | 10 PM    | 11 PM      | •        |
| A 107 D       A         A 108 D       A         A 108 D       A         A 108 D       A         A 108 D       A         A 110 D       A         A 111 D       A         A 112 D       A         A 113 D       A         A 114 D       A         A 115 D       A         A 116 D       A         A 117 D       A         A 118 D       A         A 118 D </td <td>3A 101 D           3A 102 D           3A 103 D           3A 103 D           3A 103 D           3A 105 D</td> <td>м</td> <td>.7 AM</td> <td>8 AM</td> <td>9 AM</td> <td>10 AM</td> <td>11 AM</td> <td>12 PM</td> <td>Thursday<br/>1 PM</td> <td>7, May 24, 2<br/>2 PM</td> <td>012<br/>3 PM</td> <td>4 PM</td> <td>5 PM</td> <td>6 PM</td> <td>7.PM</td> <td>8 PM</td> <td>9 PM</td> <td>10 PM</td> <td>11 PM</td> <td></td>                                                                                                    | 3A 101 D           3A 102 D           3A 103 D           3A 103 D           3A 103 D           3A 105 D                                                                                                    | м                 | .7 AM            | 8 AM     | 9 AM             | 10 AM | 11 AM | 12 PM    | Thursday<br>1 PM | 7, May 24, 2<br>2 PM | 012<br>3 PM  | 4 PM | 5 PM  | 6 PM     | 7.PM      | 8 PM         | 9 PM        | 10 PM    | 11 PM      |          |
| 9A 108 h        A 109 h        9A 110 h        9A 112 h        9A 114 h        9A 115 h        9A 116 h                                                                                                    | Oby         Week         Month           Jooms         -         -           9A 101         -         -           9A 102         -         -           9A 103         -         -           9A 104         -         -           9A 105         -         -           9A 105         -         -                                                                                                    | м                 | 7 AM             | B AM     | 9 AM             | 10 AM | 11 AM | 12 PM    | Thursday<br>1 PM | r, May 24, :<br>2 PM | 1012<br>3 PM | 4 PM | 5 PM  | 6 PM     | 7.PM      | 8 PM         | 9.PM        | 10 PM    | 11 PM      |          |
| 9A 109 b        A 100 b        A 110 b        A 112 b        A 113 b        A 114 b        A 115 b        A 115 b        A 116 b                                                                                                    | Veex Month<br>A 101 5<br>94 102 5<br>94 102 5<br>94 103 5<br>94 104 5<br>94 105 5<br>94 105 5<br>94 10 | м                 | 7 AM             | 8 AM     | 9 AM             | 10 AM | 11 AM | 12 PM    | Thursday<br>1 PM | r, May 24, :<br>2 PM | 012<br>3 PM  | 4 PM | 5 PM  | 6 PM     | .7.PM     | 8 PM         | 9 PM        | 10 PM    | 11 PM      |          |
| 94 110 b 94 110 b 94 110 b 94 111 b 94 111 b 94 111 b 94 112 b 94 113 b 94 113 b 94 113 b 94 113 b 94 113 b 94 114 b 94 114 b 94 114 b 94 114 b 94 116 b 94 116 b 94  | Day         Week         Month           Kooms         -         -           9A 101 D         -         -           9A 102 D         -         -           9A 103 D         -         -           9A 104 D         -         -           9A 105 D         -         -           9A 106 D         -         -           9A 107 D         -         -           9A 108 D         -         -                                                                                                    | M                 | 7 AM             | 8 AM     | 9 AM             | 10 AM | 11 AM | 12 PM    | Thursday<br>1 PM | 7, Μαγ 24, 3<br>2 PM | 012<br>3 PM  | 4 PM | S PM  | 6 PM     | 7 PM      | 8 PM         | 9 PM        | 10 PM    | 11 PM      |          |
| A 111 D<br>A 112 D<br>A 112 D<br>A 113 D<br>A 114 D<br>A 114 D<br>A 115 D<br>A 116 D<br>A 116 D                                                                                                    | Veek ADDAT                                                                                                    | м                 | 7 AM             | 8 AM     | 9 AM             | 10 AM | 11 AM | 12 PM    | Thursday<br>1 PM | r, May 24, ;<br>2 PM | 1012<br>3 PM | 4 PM | S PM  | 6 PM     | 7. PM     | 8 PM         | 9 PM        | 10 PM    | 11 PM      |          |
| A 112 D<br>A 112 D<br>A 113 D<br>A 114 D<br>A 114 D<br>A 115 D<br>A 115 D<br>A 115 D                                                                                                    | Veek Month<br>Rooms<br>A 101 b<br>9A 102 b<br>9A 102 b<br>9A 103 b<br>9A 103 b<br>9A 105 b<br>9A 106 b<br>9A 106 b<br>9A 108 b<br>9A 108 b<br>9A 109 b<br>9A 110 b                                                                                                    | M                 | 7 AM             | 8 AM     | 9 AM             | 10 AM | 11 AM | 12 PM    | Thursday<br>1 PM | 7, May 24, 3         | 1012<br>3 PM | 4 PM | S PM  | 6 PM     | 7 PM      | 8 PM         | 9 PM        | 10 PM    | 11 PM      |          |
| A 112 D<br>9A 113 D<br>9A 113 D<br>9A 115 D<br>9A 116 D                                                                                                    | Veek Month<br>SA 101 D<br>SA 101 D<br>SA 102 D<br>SA 103 D<br>SA 104 D<br>SA 105 D<br>SA 106 D<br>SA 105 D<br>SA 106 D<br>SA 109 D<br>SA 109 D<br>SA 110 D                                                                                                    | M                 | 7 AM             | 8 AM     | 9 AM             | 10 AM | 11 AM | 12 PM    | Thursday<br>1 PM | 7, May 24, 3         | 012<br>3 PM  | 4 PM | S PM  | 6 PM     | 7 PM      | 8 PM         | 9 PM        | 10 PM    | 11 PM      |          |
| A 116 D                                                                                                    | Veex ( ) pontri ( )<br>A 101 b<br>A 101 b<br>A 103 b<br>A 103 b<br>A 104 b<br>A 105 b<br>A 105 b<br>A 106 b<br>A 106 b<br>A 106 b<br>A 106 b<br>A 106 b<br>A 106 b<br>A 106 b<br>A 107 b<br>A 106 b<br>A 107 b<br>A 106 b<br>A 107 b<br>A 106 b<br>A 107 b<br>A 107 b<br>A 107 b<br>A 106 b<br>A 107 b<br>A 107 b<br>A 106 b<br>A 107 b<br>A 106 b<br>A 106 b<br>A 106 b<br>A 10                                                                                                    | M                 | 7 AM             | B AM     | 9 AM             | 10 AM | 11 AM | 12 PM    | Thursday<br>1 PM | r, May 24, ;<br>2 PM | 1012<br>3 PM | 4 PM | S PM  | 6 PM     | .7 PM     | 8 PM         | 9 PM        | 10 PM    | 11 PM      |          |
| 94 114 D<br>94 115 D<br>94 116 D                                                                                                    | Veex ADDAT                                                                                                    | M                 | 7 AM             | B AM     | 9 AM             | 10 AM | 11 AM | 12 PM    | Thursday<br>1 PM | 7, May 24, 3         | 1012<br>3 PM | 4 PM | S PM  | 6 PM     | .7 PM     | 8 PM         | 9 PM        | 10 PM    | 11 PM      |          |
| 34 115 D                                                                                                    | Veex Ponn   A 101  A 102  A 103  A 102  A 104  A 104  A 105  A 106  A 106  A 106  A 107  A 106  A 109  A 109  A 10                                                                                                    | ,94               | 7 AM             | 8 AM     | 9 AM             | 10 AM | 11 AM | 12 PM    | Thursday<br>1 PM | 7, May 24, ;<br>2 PM | 1012<br>3 PM | 4 PM | S PM  | 6 PM     | 7 PM      | 8 PM         | 9 PM        | 10 PM    | 11 PM      |          |
| 9A 116 🗅                                                                                                    | Veek ADDAT                                                                                                    | M                 | 7 AM             | 8 AM     | 9 AM             | 10 AM | 11 AM | 12 PM    | Thursday<br>1 PM | r, May 24, ;<br>2 PM | 012<br>3 PM  | 4 PM | S PM  | 6 PM     | 7 PM      | 8 PM         | 9 PM        | 10 PM    | 11 PM      |          |
|                                                                                                    | Veek ADDAT                                                                                                    | м                 | 7 AM             | 8 AM     | 9 AM             | 10 AM | 11 AM | 12 PM    | Thursday<br>1 PM | , May 24, ;<br>2 PM  | 012<br>3 PM  | 4 PM | 5 PM  | 6 PM     | 7 PM      | 8 PM         | 9 PM        | 10 PM    | 11 PM      |          |

The default for the Grid View will be the "**Day**" view for the Brighton Campus.

|       |                        |            |                          |         | Y                                 | and to solve t |
|-------|------------------------|------------|--------------------------|---------|-----------------------------------|----------------|
|       | Grid                   | Calendar:  | Community Guest Calendar | Filter: | Brighton Campus Events ONLY (defa | ult) 🔻         |
| Day   | Week Month 5/29/2012 📰 | Search     |                          |         |                                   |                |
| Rooms | •                      | Tuesday, M | lay 29, 2012             |         |                                   |                |

Under the "Day" view you will see events in the grid:

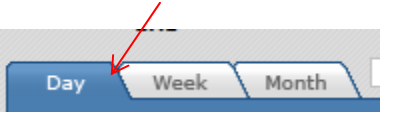

| Grid                                      |        |        |      |       |       |       |         |             |             |           | Caler       | dar: MCC   | Guest Ca   | lendar 👻 | Filter: Bri | ghton Cam | pus Events | ; (dr |
|-------------------------------------------|--------|--------|------|-------|-------|-------|---------|-------------|-------------|-----------|-------------|------------|------------|----------|-------------|-----------|------------|-------|
| Day Week Month 5/1/2012                   |        |        | Sea  | rch   |       |       |         |             |             |           |             |            |            |          |             |           | Requ       | est   |
| Rooms 👻                                   |        |        |      |       |       |       | Tuesday | , May 01, Ξ | 2012        |           |             |            |            |          |             |           |            |       |
| 112 🖻                                     | 1 7 AI | 1 8 AM | 9 AM | 10 AM | 11 AM | 12 PM | 1 PM    | 2 PM        | 3 PM        | 4 PM      | 5 PM        | 6 PM       | 7 PM       | 8 PM     | 9 PM        | 10 PM     | 11 PM      | -     |
| 115 🖻                                     |        |        |      |       |       |       |         |             |             | 1         |             |            |            |          |             |           |            | 1     |
| 120A 🗈                                    |        |        |      |       |       |       |         |             |             | V         |             |            |            |          |             |           |            |       |
| 141 🖻                                     |        |        |      |       |       |       |         |             |             |           |             |            |            |          |             |           |            |       |
| 145 Black Box Theater 🗈                   |        |        |      |       |       |       |         |             | Playwrighti | ing Compe | tition Rehe | arsals(sc) | Playwright |          |             |           |            |       |
| 2 🖻                                       |        |        |      |       |       |       |         |             |             |           |             |            |            |          |             |           |            | -     |
| 4 🖻                                       |        |        |      |       |       |       |         |             |             |           |             |            |            |          |             |           |            | -     |
| Th lobby 🗈                                |        |        |      |       |       |       |         |             |             |           |             |            |            |          |             |           |            |       |
| 100 🗈                                     |        |        |      |       |       |       |         |             |             |           |             |            |            |          |             |           |            |       |
| 1st Fl Lob W Entrance to building 5 Lobby |        |        |      |       |       |       |         |             |             |           |             |            |            |          |             |           |            |       |
| 200 🖻                                     |        |        |      |       |       |       |         |             |             |           |             |            |            |          |             |           |            |       |
| 300 🗈                                     |        |        |      |       |       |       |         |             |             |           |             |            |            |          |             |           |            |       |
| 323 🗈                                     |        |        |      |       |       |       |         |             |             |           | couseling   | & advising | center     |          |             |           |            |       |
| 331 🖻                                     |        |        |      |       |       |       |         |             |             |           |             |            |            |          |             |           |            |       |
| 313 🗈                                     |        |        |      |       |       |       |         |             |             |           |             |            |            |          |             |           |            |       |
| 315 🖻                                     |        |        |      |       |       |       |         |             |             |           |             |            |            |          |             |           |            |       |
| 017 B                                     |        |        |      |       |       |       |         |             |             |           |             |            |            |          |             |           |            | -     |

If you mouse over the event you will be given more details.

|                                   |           |      |      |      |       |       |       |         |             |            |                       |             | ******   |               |                       |                     |            |              |       |
|-----------------------------------|-----------|------|------|------|-------|-------|-------|---------|-------------|------------|-----------------------|-------------|----------|---------------|-----------------------|---------------------|------------|--------------|-------|
| Grid                              |           |      |      |      |       |       |       |         |             |            |                       | Caler       | ndar: 1  | CC Guest C    | alendar 🛨 🖡           | ilter: Brig         | hton Camp  | ous Events ( | defa  |
| Day Week Month 5                  | /1/2012 📰 | L.   |      | Sea  | ch    |       |       |         |             |            |                       |             |          |               |                       |                     |            | Reque        | st Ev |
| ooms 👻                            |           |      |      |      |       |       |       | Tuesday | , May 01, 2 | 012        |                       |             |          |               |                       |                     |            |              |       |
|                                   | .M        | 7 AM | 8 AM | 9 AM | 10 AM | 11 AM | 12 PM | 1 PM    | 2 PM        | 3 PM       | 4 PM                  | 5 PM        | 6 Pr     | 7 PM          | 8 PM                  | 9 PM                | 10 PM      | 11 PM        |       |
| 112 🗈                             |           |      |      |      |       |       |       |         |             |            |                       |             |          |               |                       |                     |            |              | ^     |
| 15 🖻                              |           |      |      |      |       |       |       |         |             |            |                       |             |          |               |                       |                     |            |              |       |
| 120A 🗈                            |           |      |      |      |       |       |       |         |             |            |                       |             |          | /             |                       |                     |            |              |       |
| 41 🗈                              |           |      |      |      |       |       |       |         |             |            |                       |             | ¥        |               |                       |                     |            |              |       |
| 45 Black Box Theater 🗈            |           |      |      |      |       |       |       |         |             | Playwighti | ing Compet            | tition Rehe | arsals(s | :) - Playwrig | ht                    |                     |            |              |       |
| 2 🗅                               |           |      |      |      |       |       |       |         |             |            | deleters and a second |             | -        |               | and the second second | 2 A LOW DOC A STORE |            |              |       |
| 1 E                               |           |      |      |      |       |       |       |         |             | Event N    | leeting De            | etails: Pl  | aywrig   | nting Com     | petition Rel          | iearsals            |            |              |       |
| rh lobby 🗈                        |           |      |      |      |       |       |       |         |             | -          |                       |             |          |               |                       |                     |            |              |       |
| 00 🗈                              |           |      |      |      |       |       |       |         |             | Event      | Name:                 | Playwrig    | hting Co | mpetition R   | ehearsals(sc)         | ) 5                 | tart Time: | 3:00 PM      |       |
| Ist FI Lob W Entrance to building | 5 Lobby   |      |      |      |       |       |       |         |             | Event      | Type:                 | Rehears     | sal      |               |                       | E                   | nd Time:   | 8:00 PM      |       |
| 200 🖻                             |           |      |      |      |       |       |       |         |             | Meeti      | ng Status:            |             |          |               |                       | S                   | tart Date: | 5/1/2012     |       |
|                                   |           |      |      |      |       |       |       |         |             | Room       |                       | 4 145 B     | lack Box | Theater       |                       | E                   | nd Date:   | 5/1/2012     |       |

The "**Week**" view will give you information for a specific room within a week's time span. You will need to click on a specific room on the left column to see the room's information

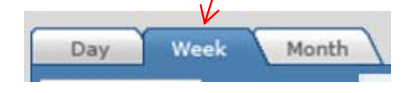

| ₂fault) 👻 |
|-----------|
| Event     |
| >         |
|           |
| A         |
|           |
|           |
|           |

You will notice that rooms with events booked will be highlighted red in the left column:

To view events by the week click on the "Week" tab.

In the "**Month**" view you will see events within a month span.

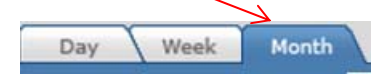

The "**Month**" view will give you information for a specific room within a month's time span. You will need to click on a specific room on the left column to see the room's information You will notice that when the room on the left column is red there are events in that space. To view events by the month, click the "Month" tab.

| Grid Searc                   | ch                       |             |       |          |     |     |              |
|------------------------------|--------------------------|-------------|-------|----------|-----|-----|--------------|
| Day Week Month               | 5/25/2012 📰   Keuka Coll | lege Search |       |          |     |     | Create Event |
| Rooms 👻                      | <                        |             |       | May 2012 |     |     | >            |
| Resource                     | Sun                      | Mon         | Tue   | Wed      | Thu | Fri | Sat          |
| 09A 101 🖻                    | Apr 22                   | 23          | . 24  | . 25     |     | 27  |              |
| 09A 102 🖻                    |                          |             |       |          |     |     |              |
| 09A 103 🖻                    |                          |             |       |          |     |     |              |
| 09A 104 🖻                    |                          |             |       |          |     |     |              |
| 09A 105 🗈                    |                          |             |       |          |     |     |              |
| 09A 106 🗈                    |                          |             |       |          |     |     |              |
| 09A 107 🗈                    |                          |             |       |          |     |     |              |
| 09A 108 🖹                    | 29                       | 30          | May 1 | 2        | 3   | 4   | 5            |
| <u>09A 109</u>               |                          |             |       |          |     |     |              |
| <u>09A 110</u>               |                          |             |       |          |     |     |              |
| <u>09A 111</u>               |                          |             |       |          |     |     |              |
| 09A 112 🗈                    |                          |             |       |          |     |     |              |
| <u>09A 113</u>               |                          |             |       |          |     |     |              |
| <u>09A 114</u> 🖻             |                          |             |       |          |     |     |              |
| 09A 115 🖻                    | 6                        | 7           | 8     | 9        | 10  | 11  | 12           |
| <u>09A 116</u>               |                          |             |       |          |     |     |              |
| 09A 117 🗈                    |                          |             |       |          |     |     |              |
| 09A 118                      |                          |             |       |          |     |     |              |
| 1 320 🗈                      |                          |             |       |          |     |     |              |
| 1 BL Brick Lounge North      |                          |             |       |          |     |     |              |
| 1 BL Pit Pit of Brick Lounge |                          |             |       |          |     |     |              |
| 1 PL Table 1 North Brick     | 13                       | 14          | 15    | 16       | 17  | 18  | 19           |
| Lounge Table Space           |                          |             |       |          |     |     |              |
| 1 BL Table 2 South Brick     |                          |             |       |          |     |     |              |
| Lounge Table Space           |                          |             |       |          |     |     |              |
| <u>10 100</u>                |                          |             |       |          |     |     |              |
| 10 142                       |                          |             |       |          |     |     |              |

To search for an event

Search

In the box type in the event title or keys words and click the search button.

To view the ATC, Brighton or Damon calendars click the drop down menu on the top right. You have the options for each campus for events and each campus for events and classes.

Filter: Brighton Campus Events (default) 👻

To amend the date of the events that you are searching for click on the calendar icon and select the new date or you may type the date in the text box and hit enter.

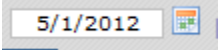

#### Events Tab:

PLEASE NOTE: NEVER CLICK THE BACK BUTTON IN YOUR BROWSER. Always use the "Next", "Cancel" or "Back" buttons in the program. /

| Click on the "Events" tab                                                                                                    |                      |                                |
|----------------------------------------------------------------------------------------------------|----------------------|--------------------------------|
| Aptra Schertule - Events - Windows Internet Explorer                                                                         | + + X Google         |                                |
| Favorites     Astra Schedule - Astra Schedule - Events     X     Astra Schedule - Astra Ho     Astra Schedule - Events     X |                      | age ▼ Safety ▼ Tools ▼         |
| MCC MONROE COMMUNITY COLLEGE                                                                                                 | Logou                | ovyshnyvetskyi     <u>Help</u> |
| ASTRA HOME CALENDARS EVENTS                                                                                                  |                      |                                |
| Events<br>View, create, and schedule special events and meetings.                                                            |                      |                                |
| Event Request<br>Request a new event using a step-by-step, guided process.                                                   | Help<br>Help: Eventz | 2                              |
| Click "Event Request"                                                                                                    |                      |                                |
| Welcome to the Event Request Wizard                                                                                          |                      |                                |
| Enter the title of your Event                                                                                                |                      |                                |
| Select an Event Request Form                                                                                                 |                      |                                |
| Guest User Form                                                                                                    | Cancel               |                                |

Enter the title of your event – this is how other people will search for and find your event

Note: Try to be as specific as possible when creating the event title

Click the drop down to define the request form

These will correlate with the campus that you are requesting facility in

Brighton, ATC or Damon

| - | Welcome to the Event Request Wizard |
|---|-------------------------------------|
|   | Enter the title of your Event       |
|   | CB Training Manual                  |
|   | Select an Event Request Form        |
|   | Internal User Brighton Form 👻       |

#### Click next

Enter your name and phone number.

| Contact Information 🔻 |                             |
|-----------------------|-----------------------------|
|                       |                             |
| Your name:            |                             |
| Email Address:        | ovyshnyvetskyi@monroecc.edu |
| Phone Number:         |                             |
|                       |                             |

## Enter your event details

| vent Title:        | CB Training Manual  |   |
|--------------------|---------------------|---|
|                    |                     | 4 |
| vent Description:  |                     |   |
| leeting Generator: | Add/Remove Meetings |   |

For event description please enter any pertinent information about your event. For example, "faculty and staff meeting to plan Homecoming 5K prefer meeting room style".

For the Meeting Generator please click on "Add/Remove Meetings". A create meetings screen will pop up.

|                     |               |              |            |            | Save     | and Update I | Request  | Back   |
|---------------------|---------------|--------------|------------|------------|----------|--------------|----------|--------|
| Create Meetings     |               |              |            |            |          |              |          |        |
| Meeting Name:       |               | Meetings     |            |            |          |              |          |        |
| cb test             |               | Meeting Name | Start Date | Start Time | End Time | End Date     | Location | Delete |
| Description:        |               |              |            |            |          |              |          |        |
|                     | *             |              |            |            |          |              |          |        |
|                     | ~             |              |            |            |          |              |          |        |
| Meeting Type: Brea  | kfast+ 🔻      |              |            |            |          |              |          |        |
| Max Attendance: 0   |               |              |            |            |          |              |          |        |
|                     | Requires Room |              |            |            |          |              |          |        |
|                     |               |              |            |            |          |              |          |        |
| Meeting Times       |               |              |            |            |          |              |          |        |
| meeting milesi      | 08:00 AM      |              |            |            |          |              |          |        |
| Start On: 5/29/2012 | den la        |              |            |            |          |              |          |        |
| Meeting Times:      | 08:00 AM      |              |            |            |          |              |          |        |

Enter the "Meeting Type" and "Max Attendance".

Select the "Start On" date and "End On" date and appropriate times.

Click "Add Meeting" if the meeting is just once or "Add Recurring Meetings" if there are multiple.

If there are Recurring Meetings a "Recurrence Pattern screen will pop up.

| Recurrence Pattern                                                                                                    | × |  |  |  |  |
|----------------------------------------------------------------------------------------------------|---|--|--|--|--|
| Start: 08:00 AM                                                                                                    |   |  |  |  |  |
| Day Pattern                                                                                                    | ? |  |  |  |  |
| <ul> <li>Daily</li> <li>Every 1 day(s)</li> <li>Weekly</li> <li>Every weekday</li> <li>Monthly</li> <li>Yearly</li> </ul> |   |  |  |  |  |
| Date Range                                                                                                    | ? |  |  |  |  |
| Start Date:    6/9/2012      Image: Start Date:    0ccurrences      Image: Start Date:    6/9/2012                        |   |  |  |  |  |
| OK Cancel Remove Recurrence                                                                                               |   |  |  |  |  |

Enter the "Start" and "End" dates

Choose your Day Pattern

Choose your Date Range

Click ok

Then you will need to click "Save and Update Request" unless you need to update any dates / times then you will need to click "Clear Meetings".

|                |              |            | Court      |          |          |            |       |
|----------------|--------------|------------|------------|----------|----------|------------|-------|
| reate Meetings |              |            |            |          |          |            |       |
| ab test        | <br>Meetings |            |            |          |          |            |       |
| co test        | Meeting Name | Start Date | Start Time | End Time | End Date | Location   | Delet |
| accription     | cb test      | 6/9/2012   | 8:00 AM    | 9:00 AM  | 6/9/2012 | Unassigned | ٢     |

You will then be taken back to the "Event Details" box

| Event Details 🔻                      |                     |   |
|--------------------------------------|---------------------|---|
| Event Title:                         | CB Training Manual  |   |
| Event Description:                   |                     | * |
|                                      |                     | - |
| Meeting Generator:                   | Add/Remove Meetings |   |
| Enter the number of external guests: |                     |   |

Enter the number of external guests.

Enter your room and resource needs

| Please describe your ro<br>suggest a specific room | oom and configuration needs, or<br>1 if known: |  |
|----------------------------------------------------|------------------------------------------------|--|
| Please describe your ca<br>or other equipment nee  | atering, service, A/V, furniture,<br>ads:      |  |

Add any other information that you feel is relevant to your event or click "Visit Campus Events" to go directly to the Campus Events Webpage

| Other Information 🔻 |       |  |  |  |  |  |
|---------------------|-------|--|--|--|--|--|
| A<br>•              |       |  |  |  |  |  |
|                     | A<br> |  |  |  |  |  |

Click Back, Submit Request, or Cancel

1

| Back | Submit Request | Cancel |
|------|----------------|--------|
|      |                |        |

Your ATC request will go to Yolanda Johnson.

Your Damon request will go to Antonia Custodio

Your Brighton request will go to Julianna Frisch, Courtney Belluccio, or Yolanda Johnson

## To Log out:

Click log out in the top right -

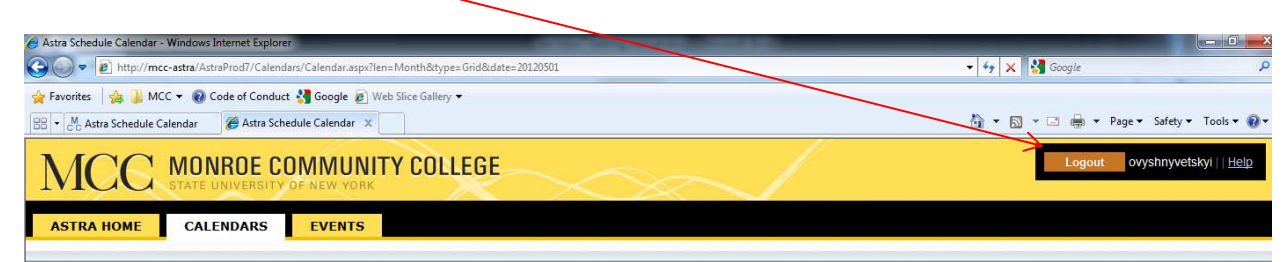

#### <u>Help</u>

The "Help" options that you see in Astra comes standard from Ad Astra.

| М       | C MONROE COMMUNITY CO        |          | Logout cbelluccio     <u>Help</u> |
|---------|------------------------------|----------|-----------------------------------|
|         | STATE UNIVERSITY OF NEW YORK | $\times$ |                                   |
| Uala    |                              |          |                                   |
| нер     | /                            |          |                                   |
| Help: E | Events                       |          |                                   |

It is a very detailed account of help for the system at large. It is recommended that you contact Courtney Belluccio or Antonia Custodio if you have any questions (please see below).

#### For any questions please contact:

Courtney Belluccio for Brighton or ATC at <u>cbelluccio@monroecc.edu</u> or 585-292-2175

Antonia Custodio for Damon at acustodio@monroecc.edu or 585-262-1611